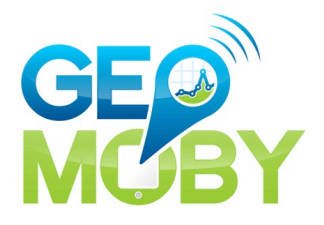

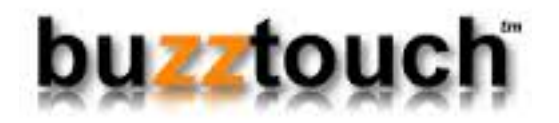

# GETTING STARTED WITH THE GEOMOBY ANDROID SDK

FEBRUARY 2014

"GEOMOBY BRINGS LOCATION AND CONTEXT AWARENESS TO MOBILE APPS WITH A BATTERY SAFE, REAL-TIME SOLUTION FOR INDOOR/OUTDOOR GEOFENCING AND TARGETED MESSAGING"

> SUPPORT: support@geomoby.com

TABLE OF CONTENTS

| PREREQUISITES                 | 3  |
|-------------------------------|----|
| USAGE                         | .5 |
| HOW TO USE YOUR BUSINESS TAGS | 7  |
| CREDENTIALS                   | 8  |
| HOW TO USE PROGUARD           | 9  |
| LICENSE                       | 10 |
| ADDITIONAL NOTES              | 10 |

#### PREREQUISITES

## **STEP ONE: Registration**

Browse over to <u>https://www.geomoby.com/signup</u> and create an account with us. We offer a free trial which enables you up to 1000 notifications.

## **STEP TWO: Login**

Login via the URL: <u>https://www.geomoby.com/login</u>You need to make note of **Your API Key** which is visible from the first page (account page) from login in. This is under your **Business Details**, next to your **Business Name**.

| <ul> <li>Business Detail</li> </ul> | S                                        |
|-------------------------------------|------------------------------------------|
| Business Name                       | Demo                                     |
| Your API Key                        | 18d70812f6515543f1bfc00eff27c550590a1bc8 |

## **STEP THREE: Download the latest SDK**

The latest SDKs can always be downloaded at https://www.geomoby.com/admin/files/

NOTE:

- Our library is compatible from API Level 10 e.g Android 2.3.3 (GINGERBREAD)
- For iBeacon support (SDK 2.0X), you would need API Level 18 e.g Android 4.3 (JELLY BEAN MR2)

#### STEP FOUR: Add Google Play Services as a library

You will find all instructions here: <u>http://developer.android.com/google/play-</u> services/setup.html

| /pe filter text        | Android                                    |                                                                                       |                           |                                   |
|------------------------|--------------------------------------------|---------------------------------------------------------------------------------------|---------------------------|-----------------------------------|
| Resource<br>Android    | Project Build Target                       |                                                                                       |                           |                                   |
| Builders               | Target Name                                | Vendor                                                                                | Platform                  | API Level                         |
| Java Build Path        | Android 1.6                                | Android Open Source Project                                                           | 1.6                       | 4                                 |
| lava Code Style        | Google APIs                                | Google Inc.                                                                           | 1.6                       | 4                                 |
| ava Compiler           | Android 2.2                                | Android Open Source Project                                                           | 2.2                       | 8                                 |
| ava Editor             | Google APIs                                | Google Inc.                                                                           | 2.2                       | 8                                 |
| avadoc Location        | Android 2.3.3                              | Android Open Source Project                                                           | 2.3.3                     | 10                                |
| roject Facets          | Android 3.0                                | Android Open Source Project                                                           | 3.0                       | 11                                |
| roject References      | Coople APIs                                | Coonle Inc.                                                                           | 3.0                       | 11                                |
| efactoring History     | Android A 0 2                              | Android Open Source Project                                                           | 403                       | 15                                |
| un/Debug Settings      | Android 4.2.2                              | Android Open Source Project                                                           | 4.2.2                     | 17                                |
| enver                  | Cocola APir                                | Coople Inc                                                                            | 4.2.2                     | 17                                |
| ask Repository         | Android 4 2                                | Android Open Source Broject                                                           | 4.2                       | 19                                |
| ask Taos               | Coople APir                                | Coople Inc                                                                            | 4.5                       | 10                                |
| ask rays               | Google APIs                                | Google Inc.                                                                           | 4.3                       | 18                                |
| /alidation<br>VikiText | Android 4.4.2                              | Android Open Source Project                                                           | 4.4.2                     | 19                                |
| /alidation<br>VikiText | Library                                    | Android Open Source Project                                                           | 4.4.2                     | 19                                |
| 'alidation<br>VikiText | Android 4.4.2 Library Is Library Reference | Android Open Source Project Project                                                   | 4.4.2                     | 19                                |
| 'alidation<br>VikiText | Android 4.4.2                              | Android Open Source Project<br>Project<br>stras/google/googl google-play-services_lib | 4.4.2                     | 19                                |
| allidation<br>VikiText | Android 4.4.2                              | Android Open Source Project<br>Project<br>stras/google/googl google-play-services_lib | 4.4.2                     | 19<br>Add<br>Remove               |
| Alldation<br>Vik/Text  | Android 4.4.2                              | Android Open Source Project<br>Project<br>ttras/google/googl google-play-services_lib | 4.4.2                     | 19<br>Add<br>Remove               |
| validation<br>WikiText | Android 4.4.2                              | Android Open Source Project<br>Project<br>tras/google/googl google-play-services_lib  | 4.4.2                     | 19<br>Add<br>Remove<br>Up<br>Down |
| alidation<br>NkJText   | Android 4.4.2                              | Android Open Source Project<br>Project<br>tras/google/googl google-play-services_lib  | 4.4.2<br>Restore Defaults | 19<br>Add<br>Remove<br>Up<br>Down |

## STEP FIVE: Add GeoMoby SDK to your Project (Eclipse)

The GeoMoby Android SDK is distributed as a JAR library and comes with a few dependencies. Simply add the .jars into your project's libs/ directory and voila!

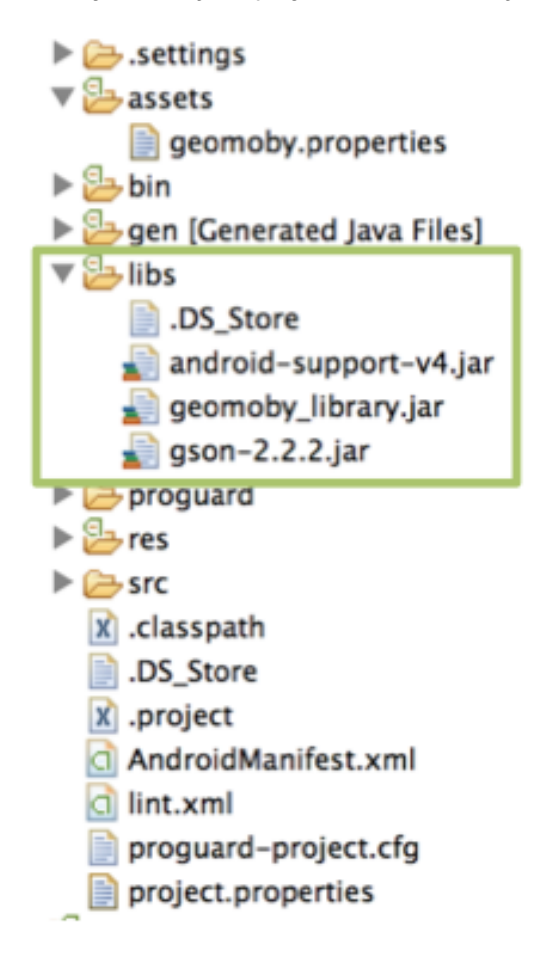

For developers with access to the GeoMoby Android SDK source code, you can also reference the SDK as an <u>Android Library Project.</u>

After pulling down the source you can easily reference an Android Library project from Eclipse or from the command line.

If you're having trouble, try checking your application's *project.properties* file.

## USAGE

We often update the usage documentation on our website, check it out: https://www.geomoby.com/admin/doc/sdk\_android

#### **STEP ONE: Permissions in your Manifest file**

Before you begin, you'll need to modify your application's **AndroidManifest.xml** file to include the following permissions:

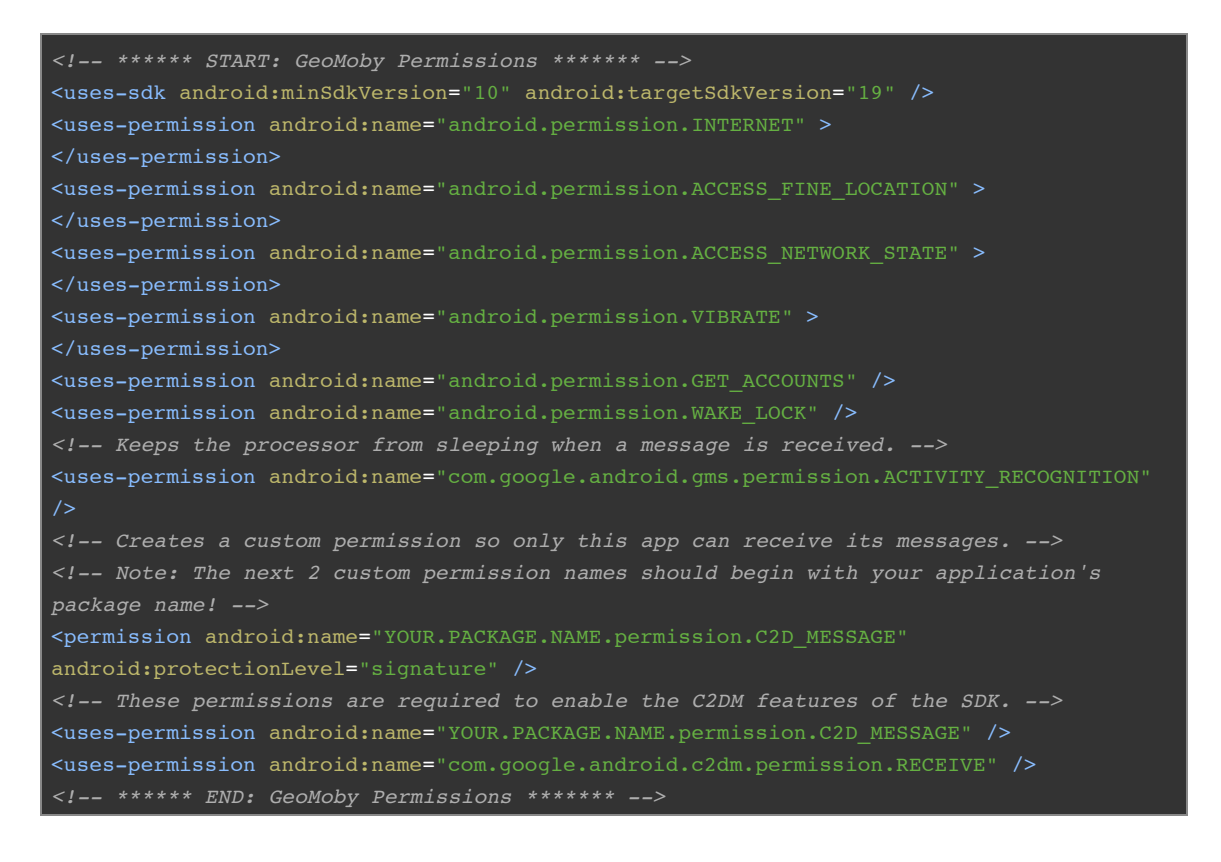

## **STEP TWO: Declare services and activities**

To enable the GeoMoby Service you'll need to declare the following services and activities:

| ***** START: GeoMoby Activities ******                                                                           |
|----------------------------------------------------------------------------------------------------|
| <pre><service android:name="com.geomoby.logic.GeomobyStartService"></service> <service< pre=""></service<></pre> |
| <pre>android:name="com.geomoby.logic.GeomobyStopService" /&gt; <service< pre=""></service<></pre>                |
| <pre>android:name="com.geomoby.service.GeomobyNotifyService" /&gt; <service< pre=""></service<></pre>            |
| <pre>android:name="com.geomoby.service.ActivityRecognitionIntentService" /&gt;</pre>                             |
|                                                                                                    |
| <receiver android:name="com.geomoby.service.GeomobyNotifyServiceReceiver"> </receiver>                           |
| By default in our SDK but you can also build your own receiver                                                   |
| <receiver <="" android:name="com.geomoby.logic.GeomobyReceiver" td=""></receiver>                                |
| <pre>android:permission="com.google.android.c2dm.permission.SEND" &gt;</pre>                                     |
| <intent-filter></intent-filter>                                                                                  |
| <action android:name="com.google.android.c2dm.intent.RECEIVE"></action>                                          |
| <action android:name="com.google.android.c2dm.intent.REGISTRATION"></action>                                     |
| <category android:name="YOUR.PACKAGE.NAME"></category> This should equal your application's</td                  |
| package name!>                                                                                                   |
|                                                                                                    |
|                                                                                                    |

<!-- This alert dialog is included by default in our SDK
but you can also build your own custom notification -->
<activity android:name="com.geomoby.logic.DisplayNotification"
android:theme="@android:style/Theme.Dialog" > </activity>
<meta-data android:name="com.google.android.gms.version"
android:value="@integer/google\_play\_services\_version/">
<!-- \*\*\*\*\*\* END: GeoMoby Activities \*\*\*\*\*\* -->

**NOTE:** You can define your own theme for the alert and notification dialogs. See our <u>online</u> documentation or refer to *STEP FOUR: Catch a push message*.

## STEP THREE: Start and stop the service

You can start the GeoMoby service like starting any other Android Service.

You would need to stop the service by calling the specific activity **GeomobyStopService** that will ensure that the background service is cleared properly.

The code below shows how to start and stop the background service. Once started, the service will automatically start requesting location updates from the system.

```
//Start the tracking service:
startService(new Intent(MainActivity.this, GeomobyStartService.class));
//Stop the tracking service:
startService(new Intent(MainActivity.this,GeomobyStopService.class));
```

NOTE: Replace *MainActivity* by the name of the current Activity

## STEP FOUR (OPTIONAL): Catch a Push Message

GeoMoby's server will return the following JSON structure:

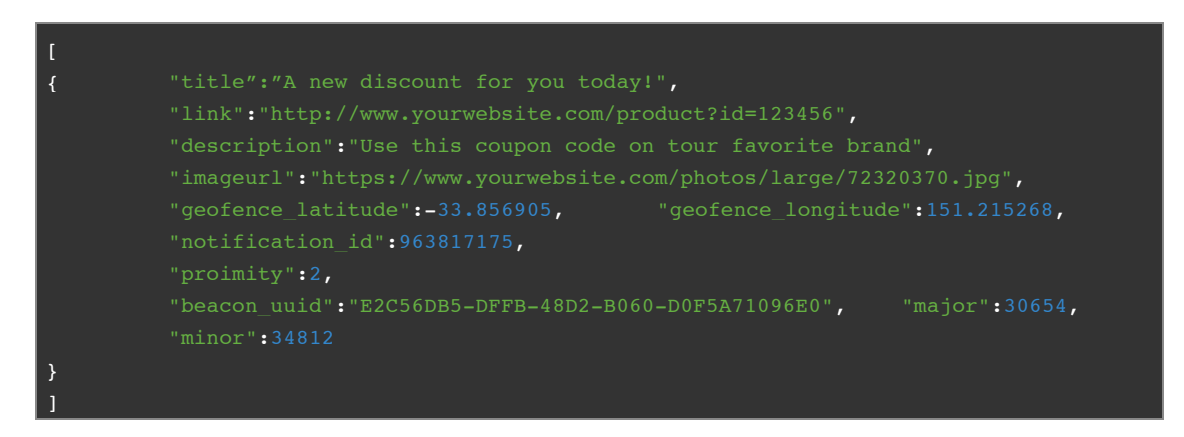

**NOTE:** You can choose to use our embedded alert dialog in *com.geomoby.logic.DisplayNotification* and play with the theme OR you might want to catch the push message straight from our server. Here is how to do it!

#### 1. Let's get started

Add your custom **GCM broadcast receiver** and **custom notification activity** in your Android Manifest file

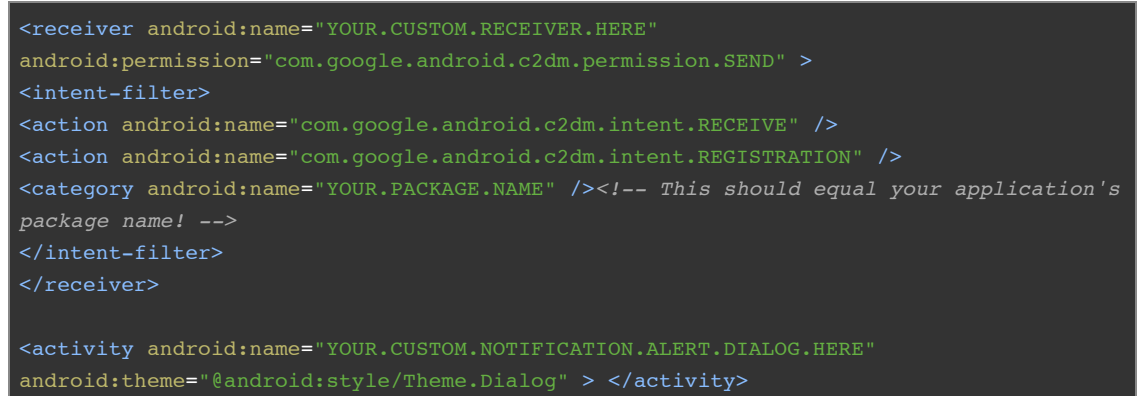

2. Now, let's have a look at your custom broadcast receiver

```
private static int notifyID = 1; // Sets an ID for the notification, so it can be
private static final String TAG = "CustomReceiver";
public void onReceive(Context context, Intent intent) {
String message = intent.getExtras().getString("message");
         if(message != null){
         generateNotification(context, message);
         setResultCode(Activity.RESULT OK);
private static void generateNotification(Context context, String message) {
         Gson gson = new Gson();
         JsonParser parser = new JsonParser();
         JsonArray Jarray = parser.parse(message).getAsJsonArray();
         ArrayList<GeoAlert> alerts = new ArrayList<GeoAlert>();
         for(JsonElement obj : Jarray ){
         GeoAlert gName = gson.fromJson(obj,GeoAlert.class);
         alerts.add(gName);
         // Send Notification
         NotificationManager notificationManager =
         (NotificationManager)context.getSystemService(Context.NOTIFICATION_SERVICE);
         Intent i = new Intent(context, YourCustomNotification.class); // This is
where you will be able to customise the notification
         i.putParcelableArrayListExtra("GeoAlert", (ArrayList<GeoAlert>) alerts);
         PendingIntent pendingIntent = PendingIntent.getActivity(context,
0, i, PendingIntent.FLAG_UPDATE_CURRENT);
```

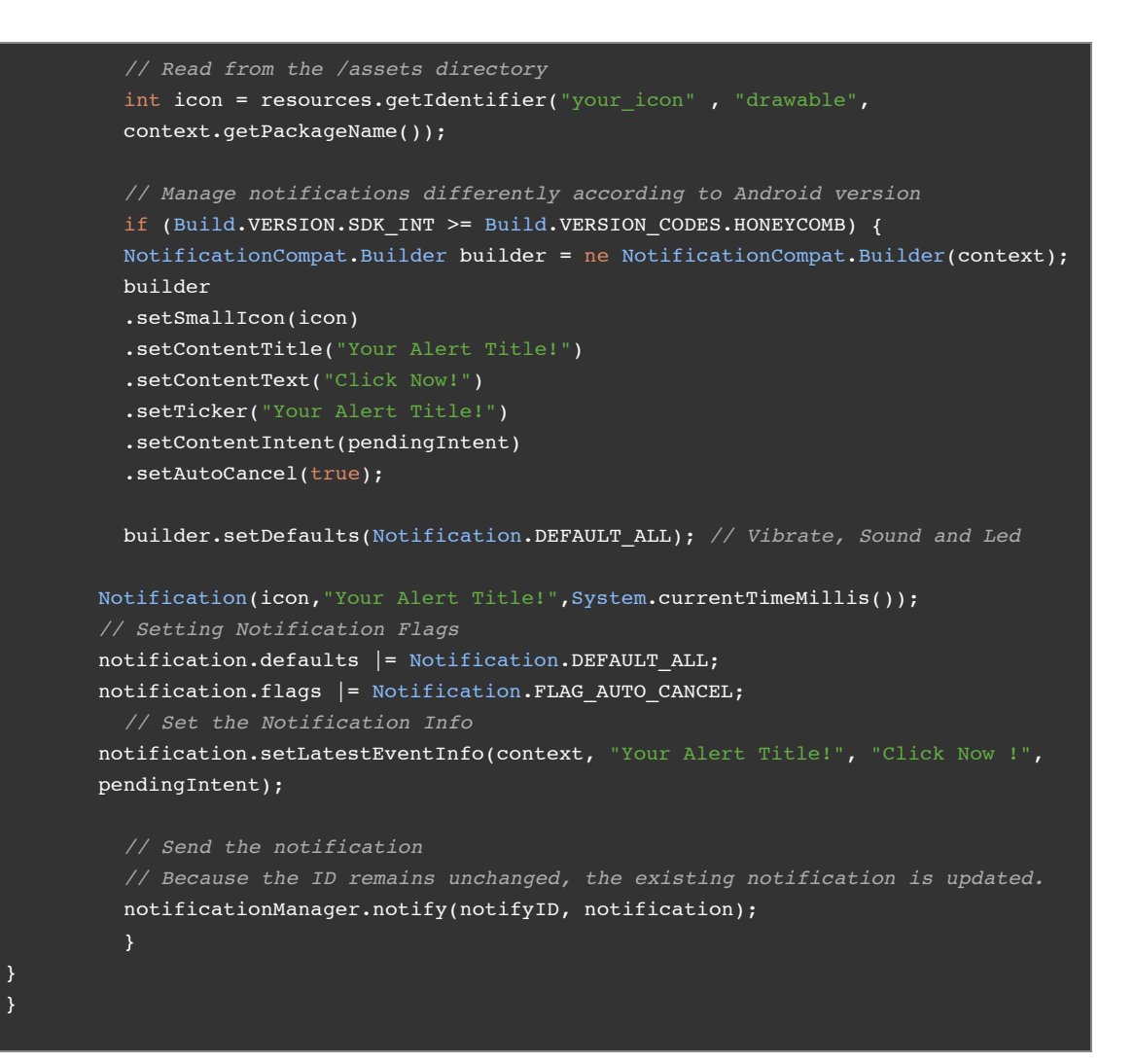

#### 2. Build your custom notification using an Activity

```
public class YourCustomNotification extends Activity {
    private final String SETTING_LNG="longitude";
    private final String SETTING_LAT="latitude";

@Override
protected void onCreate(Bundle savedInstanceState) {
    super.onCreate(savedInstanceState);
    Intent intent = getIntent();

    // Fetch information from your custom GCM broadcast receiver
    ArrayList<GeoAlert> geoAlert =
    intent.getParcelableArrayListExtra("GeoAlert");

    // Get information from the GeoMoby server - VALID FROM VERSION 1.01
    String title = geoAlert.get(0).title;
    String link = geoAlert.get(0).link;
    String description = geoAlert.get(0).description;
    final double latitude = Double.valueOf(geoAlert.get(0).geofence_latitude);
    final double longitude = Double.valueOf(geoAlert.get(0).geofence_longitude);
    int notification_id = geoAlert.get(0).notification_id;
}
```

```
// Example of how the message can be displayed in the Alert Dialog
String message = "<head><style type='text/css'>body{margin:auto auto;text-
align:center;} </style></head><body><b>" + description + "</b>";
if(!"".equals(link) && link != null)
         message += "<br>Link: <a href='"+link+"'>Click for More</a>";
if(!"".equals(image_url) && image_url != null)
         message += "<br><img src='"+image_url+"'/>";
message+="</body>";
AlertDialog.Builder alertDialog = new AlertDialog.Builder(this);
// Setting Dialog Title
alertDialog.setTitle(title);
WebView webView = new WebView(this);
webView.loadDataWithBaseURL(null, message, "text/html", "utf-8", null);
webView.getSettings().setLayoutAlgorithm(LayoutAlgorithm.SINGLE_COLUMN);
// Setting Dialog WebView
alertDialog.setView(webView);
// on pressing OK button
alertDialog.setPositiveButton("OK", new DialogInterface.OnClickListener() {
public void onClick(DialogInterface dialog, int which) {
         dialog.cancel();
         YourCustomNotification.this.finish();
});
// Showing Alert Message
alertDialog.show();
```

## HOW TO USE YOUR BUSINESS TAGS

GeoMoby Android SDK allows use to define your own business tags that will be used by our platform to segment your audience when you will be creating your alerts.

**NOTE**: Tags are set in your <u>account profile</u> and must match in order to use our service properly.

| · Buomoco Botan                     | 5                                        |
|-------------------------------------|------------------------------------------|
| Business Name                       | Demo                                     |
| Your API Key                        | 18d70812f6515543f1bfc00eff27c550590a1bc8 |
| <ul> <li>Primary Contact</li> </ul> | Details                                  |
| Current Plan                        |                                          |
| Support                             |                                          |
| ▼ Your Business 1                   | ſags                                     |
| female x male                       | e x up-to-25 x 26-30 x 31-40 x from-40 x |
| Apply                               |                                          |

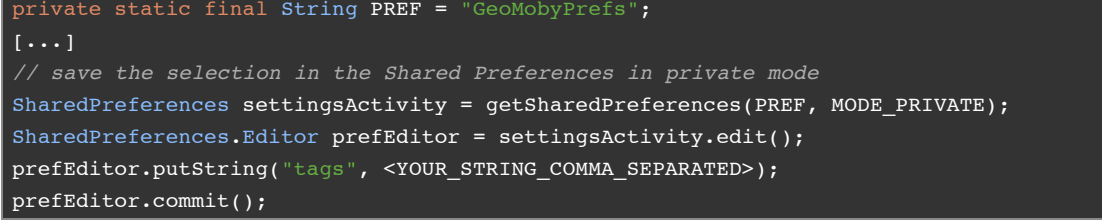

Example:

prefEditor.putString("tags", "female,up-to-25,gluten free");

#### **CREDENTIALS**

Before starting the service you need to provide your app credentials. The preferred method is to create a *geomoby.properties* file in your application's */assets* directory.

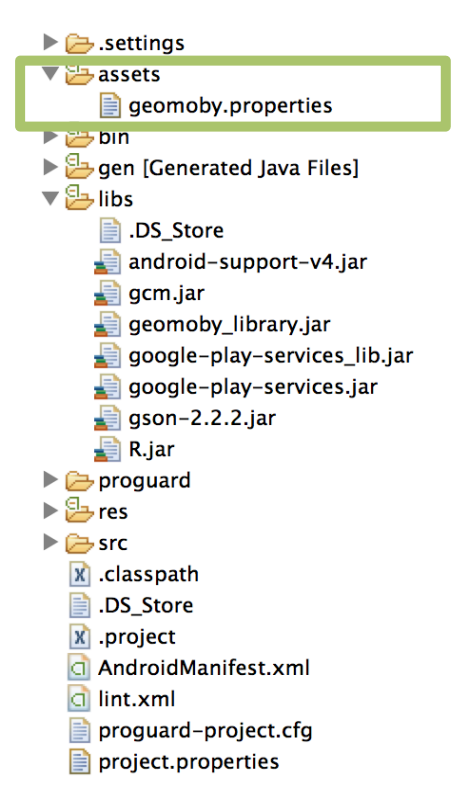

The properties file should follow the format below:

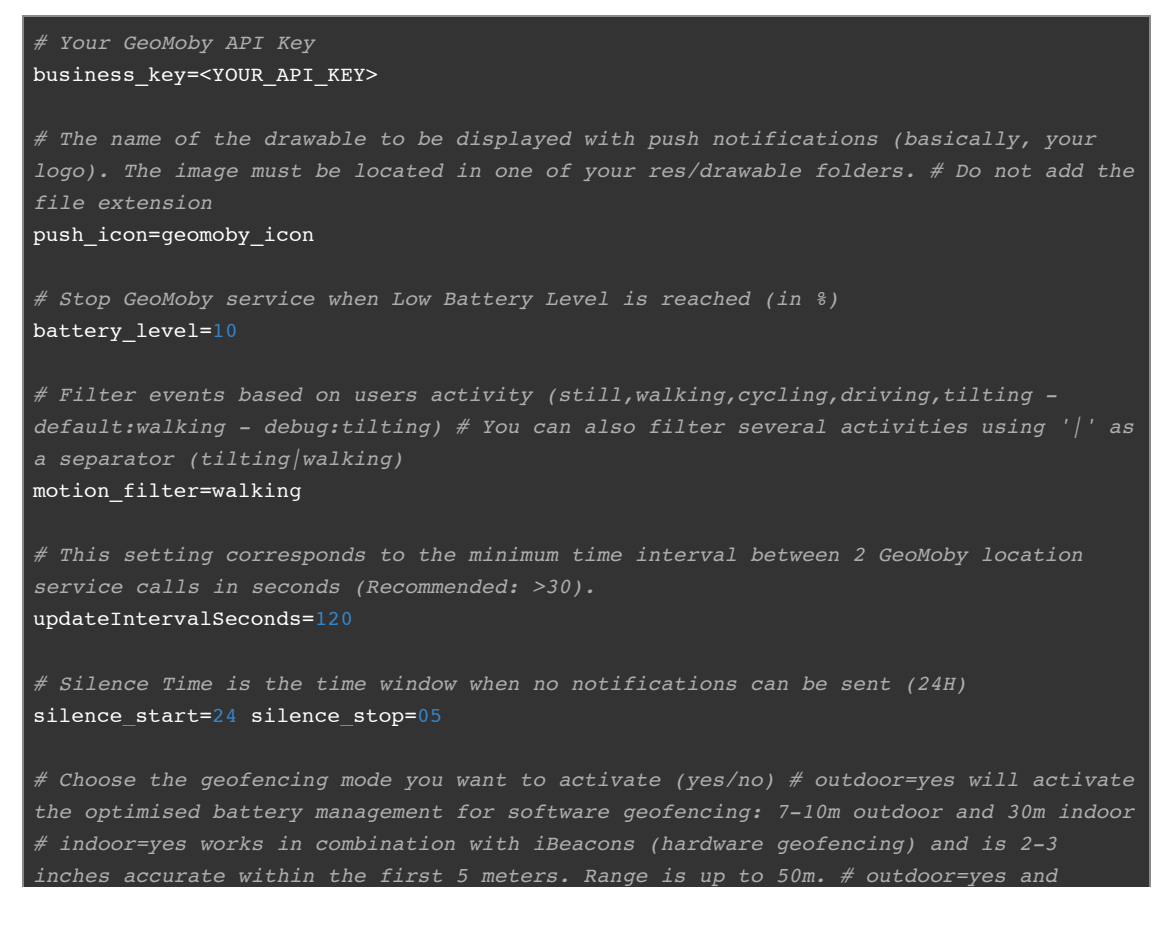

indoor=yes means that the system will use the best mode available depending on current environment

outdoor=yes indoor=yes

# Turn development mode on and off (yes/no) # dev\_mode=yes consumes more battery # dev\_mode=no is the production mode as it gets the most out of our optimised battery management

dev\_mode=yes

# HOW TO USE PROGUARD

If you are using <u>Proguard</u> to obfuscate and optimize your project, make sure to include the following parameters:

| ##Begin: proguard configuration for GeoMoby                                           |
|---------------------------------------------------------------------------------------|
| ##Begin: proquard configuration for Gson                                              |
| # Gson uses generic type information stored in a class file when working with fields. |
| Proguard removes such information by default, so configure it to keep all of it.      |
| -keepattributes Signature                                                             |
|                                                                                       |
| # For using GSON @Expose annotation                                                   |
| -keepattributes *Annotation*                                                          |
|                                                                                       |
| # Gson specific classes                                                               |
| -keep class sun.misc.Unsafe { *; }                                                    |
|                                                                                       |
| <pre># Application classes that will be serialized/deserialized over Gson</pre>       |
| <pre>-keep class com.google.gson.examples.android.model.** { *; }</pre>               |
| -keepclassmembers class fully.qualified.path.to.class\$innerclass {                   |
| private ;                                                                             |
|                                                                                       |
| ##End: proguard configuration for Gson                                                |
| -keep class * implements android.os.Parcelable {                                      |
| public static final android.os.Parcelable\$Creator *:                                 |
|                                                                                       |
| -keep class com.google.android.gms.location.ActivityRecognitionResult {               |
| public *;                                                                             |
| protected *;                                                                          |
| }                                                                                     |
|                                                                                       |
| -libraryjars libs/android-support-v4.jar                                              |
| -libraryjars libs/gson-2.2.2.jar                                                      |
| -libraryjars libs/geomoby_library.jar                                                 |
|                                                                                       |
| -dontwarn com.google.android.gms.analytics.**                                         |
| -dontwarn com.google.android.gms.auth.GoogleAuthUtil                                  |
| -dontwarn com.google.android.gms.common.GooglePlayServicesUtil                        |
| -dontwarn com.google.android.gms.internal.**                                          |
| -dontwarn com.google.android.gms.maps.GoogleMapOptions                                |
| -dontwarn com.google.android.gms.maps.model.CameraPosition                            |
| ##End: proguard configuration for GeoMoby                                             |

## LICENSE

See Our SDK License Agreement

## **ADDITIONAL NOTES**

- Our online documentation is available here: <u>https://www.geomoby.com/admin/doc</u>
- Our user guide is available here: <u>https://www.geomoby.com/admin/doc/user\_guide</u>